## How to add clients into CIE

- **1.** Once the client signs an authorization form, scan and upload the form to a drive for temporary storage.
- **2.** Login to CIE (Visit ciesandiego.org and hover over "Partners". Click "Login to CIE") Note: You will need to enter your username and password on the next page.

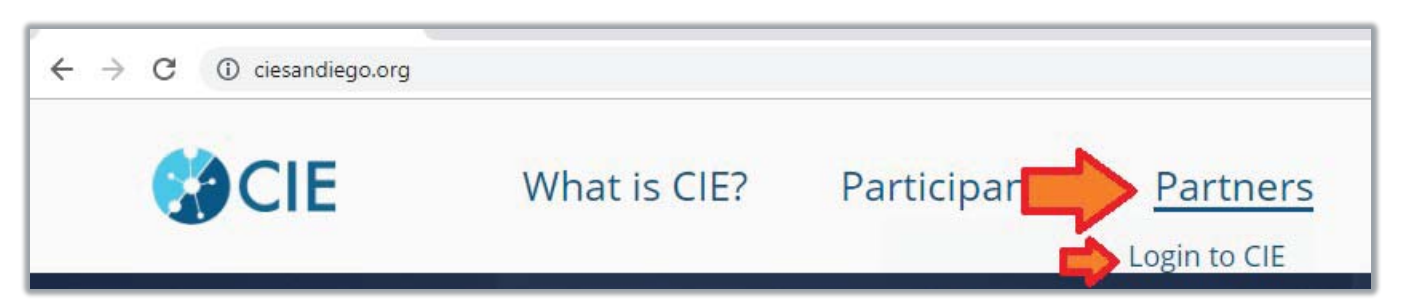

**3.** Once you login, click "Search Client" in the top right corner.

| 201                                   | DASHBOARD                                  | AGENCY PROFILE                   | REQUEST LOG |  | Q SEARCH CLIENT |
|---------------------------------------|--------------------------------------------|----------------------------------|-------------|--|-----------------|
| Partner Portal                        | 2-1-1 Sa                                   | Sign Out                         |             |  |                 |
| DASHBOARI<br>Partner [<br>Dashboard u | D<br>Dashboard (HII<br>Ised in the Communi | PAA)<br>ty for Tier 2/3 Partners |             |  | Refresh         |

4. On the next screen, enter the client's first and last name and click "Search."

| Search Client          |                      |
|------------------------|----------------------|
| First Name             | Last Name            |
| Sam                    | Wise                 |
| Social Security Number | Last 4 of SSN or PIN |
|                        | ####                 |
| Phone Number           | Email                |
|                        |                      |
|                        | Search               |

If the client's name appears under Results with a matching DOB and/or last 4 of SSN/Pin, they have already consented. To view the profile, click on the Name.

If the client's name does not appear, CONTINUE...

| Results       |          |                  |                      | Create Client | Search           |
|---------------|----------|------------------|----------------------|---------------|------------------|
| NAME          | PHONE    | BIRTH MONTH/YEAR | LAST 4 OF SSN OR PIN |               | EMAIL            |
| Samual Wisely | $\leq =$ | 01/1950          | 1111                 |               | SWisely@demo.com |

### 5. Enter the client's profile information (As found on the Authorization form)

- **a)** First Name (Required)
- **b)** Last Name (Required)
- c) Last 4 of Social Security Number/Pin (Required)
- **d)** Birthdate (Required)
- e) Phone Number (recommended)
- f) Email Address (recommended)
- g) Full Social Security Number (recommended)
- 6. For Privacy Method, select "Paper"
  - a) Click "Choose File" and select the correct Authorization form for the patient
- 7. Select the Language: English or Spanish
- 8. Select "Yes" or "No" for "Enroll in Care Team?" (Selecting "yes" means you will get Alerts)
- 9. Click "Create Client."

| Sam Wise   Social Security Number Last 4 of SSN or PIN   1111 1111   Birth date Birth Month/Year   1980-02-13 Birth Month/Year   Phone Number Email   858 000 0000 Email   Phone Number Email   858 000 0000 Email   Phone Number Email   Phone Number Email   Phone Number Email   Paper Email   Proacy Method Language   Paper English                                                                                                    | First Name                                                                                                    |                     | Last Name            |
|----------------------------------------------------------------------------------------------------|----------------------------------------------------------------------------------------------------|---------------------|----------------------|
| Social Security Number Lest 4 of SSN or PIN 1111 Lest 4 of SSN or PIN 1111 Lint Lest 4 of SSN or PIN 1111 Lint Lint Lint Lint Lint Lint Lint Lint                                                                                                    | Sam                                                                                                    |                     | Wise                 |
| Inthdate   Birthdate   1980-02-13   Birth Month/Year MM/YYYY Phone Number Phone Number Phone Number Phone Number Phone Number Phone Number Phone Number Phone Number Email Email Ensul Ensul Ensul Phone State English Authn wcheck.pdf €English Authorization wcheck.pdf Please confirm that you have attached the correct document. After clicking "Create Client", the individual will be shared with the ClE network. Enroll in Care Team? Yes                                                                                                    | Social Security Number                                                                                                    |                     | Last 4 of SSN or PIN |
| Birth date Birth Month/Year MM/YYYY M/ MM/YYYY M/ MM/YYYY M/ M//YYYY M/ M//YYYY M/ M//YYYY M// M//                                                                                                    |                                                                                                    |                     | 1111                 |
| 1980-02-13     Phone Number   858 000 0000     B58 000 0000     Privacy Method   Paper     Paper     Choose File   English Auth n wcheck.pdf   English Auth n wcheck.pdf   Please confirm that you have attached the correct document. After clicking "Create Client", the individual will be shared with the CIE network.   Enroll in Care Team?   Yes                                                                                                    | Birthdate                                                                                                    |                     | Birth Month/Year     |
| Phone Number B58 000 0000 Email B58 000 0000 Enail Privacy Method Paper Paper Choose File English Authn wcheck.pdf@English Authorization wcheck.pdf Please confirm that you have attached the correct document. After clicking "Create Client", the individual will be shared with the CIE network. Enroll in Care Team? Yes                                                                                                    | 1980-02-13                                                                                                    | ä                   | MM/YYYY              |
| 858 000 0000  Privacy Method Paper Paper P | Phone Number                                                                                                    |                     | Email                |
| Privacy Method Language Paper English Authn wcheck.pdf@English Authorization wcheck.pdf Please confirm that you have attached the correct document. After clicking "Create Client", the individual will be shared with the CIE network. Enroll in Care Team? Yes                                                                                                    | 858 000 0000                                                                                                    |                     |                      |
| Paper English Authn wcheck.pdf@English Authorization<br>wcheck.pdf<br>Please confirm that you have attached the correct document. After dicking "Create Client", the<br>individual will be shared with the CIE network.                                                                                                    | Privacy Method                                                                                                    |                     | Language             |
| Choose File English Authn wcheck.pdf@English Authorization<br>wcheck.pdf<br>Please confirm that you have attached the correct document. After dicking "Create Client", the<br>individual will be shared with the CIE network.<br>Enroll in Care Team?<br>Yes                                                                                                    | Banar                                                                                                    | -                   | English              |
| Enroll in Care Team?<br>Yes                                                                                                    | Paper                                                                                                    |                     |                      |
| Yes                                                                                                    | Choose File English Authn wcheck.pdf@English Authorizat<br>wcheck.pdf<br>Please confirm that you have attached the correct document. After clicking "Create<br>individual will be shared with the CIE network.                                  | ion<br>Client", the |                      |
|                                                                                                    | Paper<br>Choose File English Authn wcheck.pdf@English Authorizat<br>wcheck.pdf<br>Please confirm that you have attached the correct document. After clicking "Create<br>individual will be shared with the CIE network.<br>Enroll in Care Team? | ion<br>Client", the |                      |

# The Client Profile

This is the DETAILS view of the Client Profile.

On the left side, scroll down to view Contact Information, Demographics, Household, Income and more.

Scroll down to view the following on the right side: Care Team members, Alerts, Program Enrollments, Past Referrals, and more.

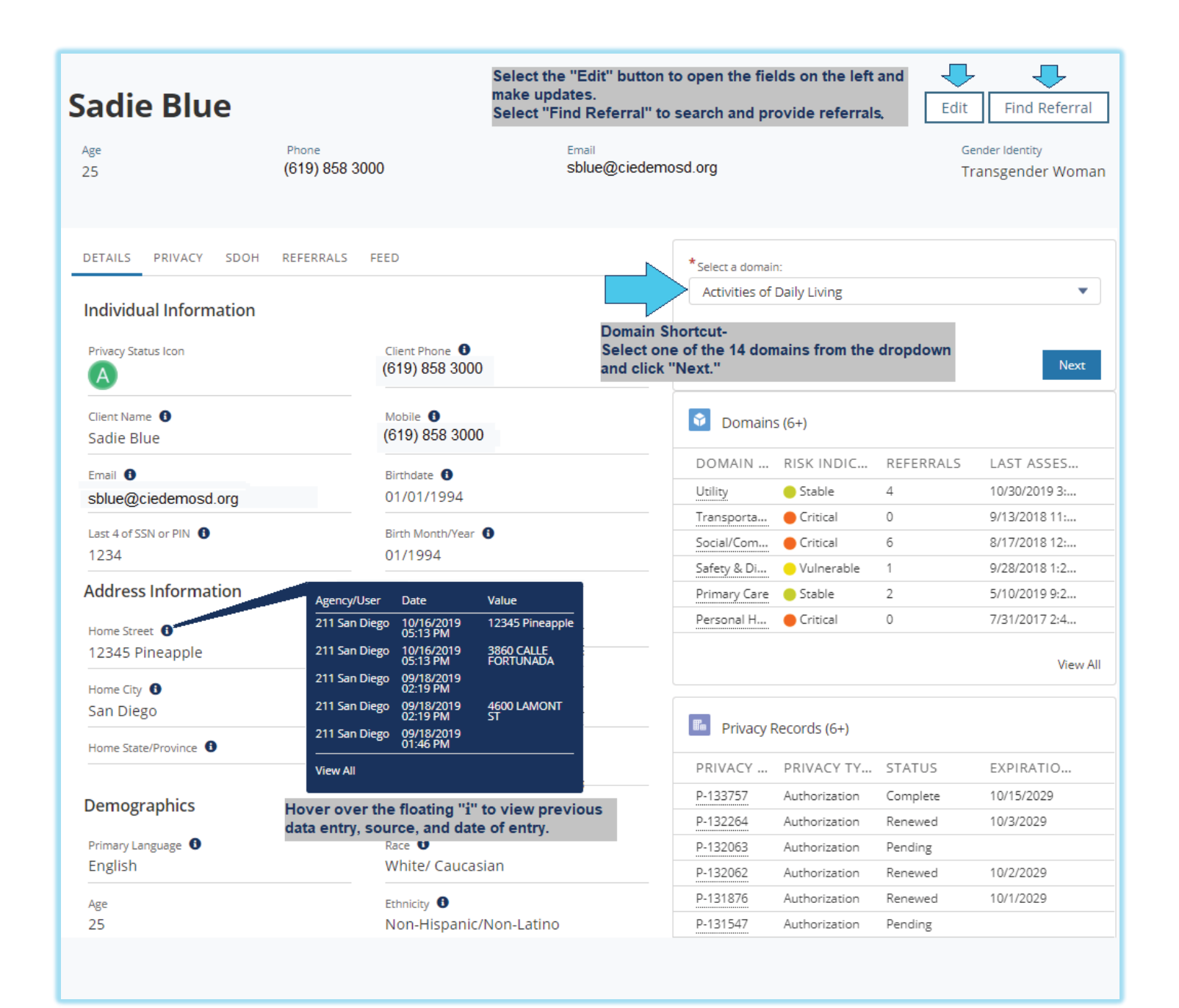

## Locate & Provide Referrals

- 1. Verify that the patient's profile reflects accurate contact information, income and household size.
- 2. To make updates to profile information, click the Edit button.
- 3. To search for Referrals, click "Find Referral."

| Sadie     | e Blu   | е    |                      |      | Select the "Edit" button to open the fields on the left and<br>make updates.<br>Select "Find Referral" to search and provide referrals. | Edit         | Find Referral                             |
|-----------|---------|------|----------------------|------|----------------------------------------------------------------------------------------------------|--------------|-------------------------------------------|
| Age<br>25 |         |      | Phone<br>(619) 858 3 | 000  | Email<br>sblue@ciedemosd.org                                                                                                    | Geno<br>Trai | <sup>der Identity</sup><br>nsgender Woman |
| DETAILS   | PRIVACY | SDOH | REFERRALS            | FEED | *****                                                                                                    |              |                                           |

- 4. Search database for referrals by keyword (and zipcode)
  - Food insecurity Direct Referrals: "Calfresh," "WIC," and/or "Senior Food"
  - Utility assistance, Housing and Homeless services: 2-1-1 San Diego, Information & Referral

| Client Details                                                                                                    | Enter Keyword                                                                                         | anter location                                 |                                                             |  |  |
|----------------------------------------------------------------------------------------------------|----------------------------------------------------------------------------------------------------|------------------------------------------------|-------------------------------------------------------------|--|--|
| Jay Pritchett<br>Ape:72<br>FPL:573796<br>Wanthly Incense:1000                                                                                                    | ented by Bulleconce (1996)                                                                            |                                                | 1 resu<br>Direct Referral:                                  |  |  |
| Household Site: 3<br>Home Zip Code: 92125-4628<br>Heelth Insurance Type: Medi Col Medicare<br>Health Condition: Physical Okatelity/Sensory<br>Disability.condition: | Employment and Training Servic<br>Workforce Partnership<br>San Disp Workforce Partnership             | es; San Diego                                  | (619) 228-2900<br>3010 UNIVERSITI AVE<br>STE 400<br>STE 400 |  |  |
| Contactorial Reset Search                                                                                                    | Provides targeted employment services de<br>aduit (ab seekers stemthy or regars a care<br>Eligibility | signed to help digitie<br>er that will promote | Swi Dieso, Or 12115                                         |  |  |

### 5. Locate an appropriate referral from the results

- 6. Click "Add Referral"
- If available, select "<u>Direct Referral</u>" and this will send an electronic notification to the CIE Partner Or For non-direct referrals, select

"Provide Program Details," then...

- Choose a domain (area of need)
- Write any important notes for the receiving party
- Select related Taxonomies and Target Populations (if applicable)
- Select "Next" and/or "Save" to finish sending the referral.

| Add Referral                                                                                  |    |
|-----------------------------------------------------------------------------------------------|----|
| No Internal Staff Notes for this service                                                      |    |
| * Referral Method                                                                             |    |
| Direct Referral                                                                               | ÷  |
| * Choose domain(required)                                                                     |    |
| Nutrition                                                                                     | ÷  |
| Additional Notes:                                                                             | (? |
| Client struggles with carrying anything over 15 pounds. May need help carrying their food box |    |
| Max 2000 characters                                                                           |    |
| Protected Health Information/Notes:                                                           | (  |
| Type here                                                                                     |    |
| Max 2000 characters                                                                           |    |
| Choose Taxonomy/Taxonomies:                                                                   |    |
| <ul> <li>Commodity Supplemental Food Program</li> </ul>                                       |    |
| Low Income                                                                                    |    |
| Ongoing Emergency Food Assistance                                                             |    |
| Older Adults 60 and over                                                                      |    |
| Cancel                                                                                        | t  |